# DEÜ TEZ İntihal Analiz Programı –> Turnitin Kullanım Kılavuzu

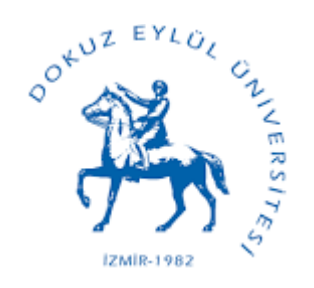

LÜTFEN DİKKAT! TEZ KONTROL AŞAMASINDAKİ EN ÖNEMLİ HUSUS BU KILAVUZUN <u>9.SLAYTINDA</u> MEVCUTTUR; LÜTFEN ORADA BELİRTİLEN DEPO Yok (No Repository) Hususunu Dikkate Alınız; Aksi Durumda Benzerlik Oranını inceleyeceğiniz tez, genel tez gönderim Havuzuna kalıcı olarak eklenir ve aynı tez bir daha taranmak İstendiğinde %100 benzerlik oranı ile karşılaşılabilir. Bu Durumda, tez sahibi zor durumda kalabilmektedir.

>BU AYARI GÖZDEN KAÇIRIP YANLIŞ YÜKLEDİĞİNİZ BİR TEZ VAR İSE, LÜTFEN HİÇBİR ŞEKİLDE HEŞABINIZDAN O KAYDI SILMEYİNİZ. HESABINIZDAN SILDIĞİNİZ KAYITLAR HESABINIZDA SILİNMİŞ GÖRÜNÜR; FAKAT TURNİTİN HAVUZUNDAN SILİNMEZ.

Lisansüstü tezlerin kontrolü için Turnitin intihal tespit programı üniversitemiz erişimine açılmıştır.

Programı sadece enstitülerde tez danışmanı olarak görev yapan kişiler kullanabilecektir, bundan dolayı tarafımıza bildirilmeyen tez danışmanları var ise lütfen bağlı bulunduğunuz enstitüden bilgi alınız ve enstitü tarafından Merkez Kütüphane'de bulunan Turnitin yetkilisine bilgilerinizin (Ad-Soyad; Kurumsal E-Mail, Unvan) gönderilmesini sağlayınız.

Öğrencilerin kullanması yasaktır.

**Turnitin** programı sadece lisansüstü <u>tezlerin kontrolüne</u> yöneliktir ve <u>TEZ DANIŞMANLARI</u> tarafından kullanılması zorunludur.

#### !!!->UYARI<-!!!

Farklı doküman türlerinizi (makale vb.) Turnitin ile intihal analizinden geçirmeyiniz; TEZ haricindeki dokümanlarınızın kontrolünü iThenticate İntihal Analiz Programı'ndan yapınız!!! <u>İthenticate için tıklayınız</u>

#### **BU ADRESE GIRINIZ** TIKLAYINIZ: http://www.turnitin.com/tr/login Q

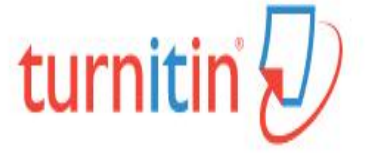

www.turnitin.com/tr/login

Türkçe

C

Hizmet güncellemeleri için bizi Twitter'da @TurnitinStatus tan takip edin

Geçici şifrenizi DEÜ **Turnitin yetkilisinden** aldıysanız, aşağıdaki kısımdan giriş yapmanız mümkündür.

## WRITEconference 2017

Exploring how Writing, Research, and Integrity are being shaped by Technology for Education

March 26-28th, Bangkok, Thailand

#### **Explore the Conference**

## Oturum Aç

2

## E-posta KURUM E-MAİLİNİZ

İLK ETAPTA E-POSTANIZA GELEN GEÇİCİ Ş<mark>İFRE İLE GİRİŞ YAPACAK</mark> VE SONRASINDA ŞİFRE OLUŞTURABİLECEK<mark>SINİZ.</mark>

#### Oturum Aç

## Şifreyi sıfırla Hesap Oluştur

Yardım Kılavuzları

Hesabınıza giriş yaptığınızda aşağıdaki ekran ile karşılaşacaksınız. Tez taraması yapabilmeniz için ilk olarak sınıf oluşturunuz. Bunun için aşağıdaki belirtilen işlemi yapınız.

| turnitin                                                                                                    | All fas   Kullanici bligisi   Mesajiar   Ogretmen +   Turkçe +   Roadmap   () Yardım   çıkt                       |
|----------------------------------------------------------------------------------------------------|----------------------------------------------------------------------------------------------------|
| Tüm Sınıflar Hesaba Katıl Hesaba Katıl (ÖA)                                                                                     |                                                                                                    |
| GÖRÜNTÜLENİYOR: ANASAYFA                                                                                                    | Bir sınıf eklemek için 'Sınıf Ekle' sekmesine tıklayın.                                                           |
| Bu sayfa hakkında<br>Bu, öğretmen anasayfanızdır. Bir sınıf oluşturmak için, "Sınıf Ekle" düğmesine<br>Dokuz Eylül Üniversitesi | tıklayınız. Bir sınıfın ödevlenni ve yapılan göndenleri görüntülemek için sınıf adına tıklayınız.<br>+ Sınıf Ekle |
| Bu hesaba eklenmiş bir sınıf yok. İlk sınıfınızı eklemek için, buraya tıklayınız                                                | Tüm Siniflar Süresi Dolmuş Siniflar Aktif Siniflar                                                                |

Telif Hakkı @ 1998 - 2016 Tumitin, LLC. Tüm Hakları Saklıdır.

### Sınıf Oluşturma Ekranı

| turnitin                                                                |                                                     |                                                                                             |
|-------------------------------------------------------------------------|-----------------------------------------------------|---------------------------------------------------------------------------------------------|
| Tüm Sınıflar Hesaba Katıl Hesaba                                        | Katıl (ÖA)                                          |                                                                                             |
| GÖRÜNTÜLENİYOR: ANASAYFA > SINIF OLUŞTUR                                |                                                     |                                                                                             |
|                                                                         | Yeni sınıf olu                                      | ştur                                                                                        |
| Bir sınıf oluşturmak için, sınıf adı ve sınıf kayıt şifr<br>gereklidir. | əsi girin. Sınıfı ana sayfanıza eklemek için "Gönde | " seçeneğini tıklatın. Temel sınıf için Öğretim Asistanı'nın giriş şifresini de girmeniz    |
|                                                                         | Siniif ayarla                                       | n                                                                                           |
| * Sınıf türü                                                            | Standart Standar                                    | rt olarak kalmalıdır                                                                        |
| * Sinif adı                                                             | Deneme YL veya Deneme DR iste                       | liğiniz gibi belirleyiniz                                                                   |
| * Kayıt şifresi                                                         | Şifre belirleyniz 🗭 herhangi birşey b               | elirleyebilirsiniz                                                                          |
| • Ders alan(lar)ı                                                       | Sosyal Bilimler ×                                   | - Açılacak olan alanlardan uygun olanını belirleyeniz                                       |
| <ul> <li>Öğrenci düzey(ler)i</li> </ul>                                 | Yüksek Lisans ×                                     | - Açılacak olan alanlardan uygun olanını belirleyeniz.                                      |
| Sınıf başlangıç tarihi                                                  | 02-Şub-2016                                         | Gönder dedikten sonra karşınıza bir sonraki                                                 |
| * Sınıf bitiş tarihi                                                    | 05-Ağu-2016                                         | slayttaki gibi küçük bir pencere gelecektir,<br>lütfen dikkate almayınız ve devam et butonu |

Iptal

Gönder

ile ilerleyiniz.

### Sınıf oluşturuldu

Tebrikler! Az önce yeni bir sınıf oluşturdunuz: örnek Öğrenciler bu sınıfa kayıt yaptırabilmek için sizin seçtiğiniz kayıt şifresi ve Turnitin tarafından oluşturulan özgün sınıf numarasına ihtiyaç duyacaktır:

Sinif Numarasi 13110360

Kayıt Şifresi 12345

Not: Sınıf numarası sınıf listenizde, sınıf adının solunda bulunan numaradır. Sınıfı düzenleyerek kayıt şifrenizi görüntüleyebilir veya değiştirebilirsiniz.

Sınıfa giriş yapmak ve ödev oluşturmaya başlamak için sınıf adına tıklayınız.

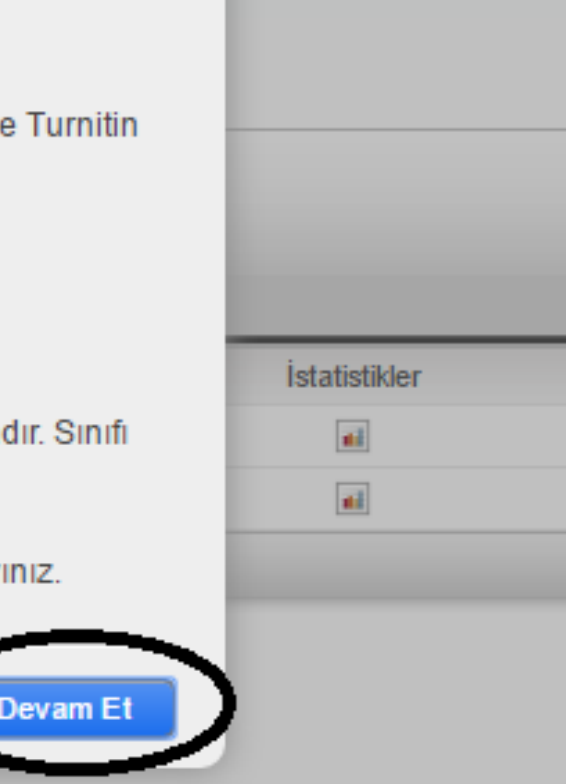

## Aşağıdaki aşamada ise oluşturduğunuz sınıf ismini göreceksiniz, bu ismin üzerine tıklayınız ve sonraki aşamada yer alan tez gönderim işlemine geçiniz

| m Siniflar Hesaba Kabi Hesaba Kabi (OA)                                          |                                                                                                    |                      |
|----------------------------------------------------------------------------------|----------------------------------------------------------------------------------------------------|----------------------|
| Tebrikler! Yeni bir sınıf oluşturdunuz: Deneme YL veya Deneme DR. Sınıf n        | numaranız 11945494 ve kayıt şifreniz 12345.                                                                               |                      |
| ayfa hakkında                                                                    |                                                                                                    |                      |
| etmen anasayfanızdır. Bir sınıf oluşturmak için, "Sınıf Ekle" düğmesine tıkl     | klayınız. Bir sınıfın ödevlerini ve yapılan gönderileri görüntülemek için sınıf adına tıklayınız.                         |                      |
| okuz Eylül Üniversitesi                                                          | •                                                                                                    | Sinif Ekle           |
|                                                                                  |                                                                                                    |                      |
|                                                                                  | Tüm Siniflar Süresi Dolmuş Siniflar                                                                                       | Aktif Sinifa         |
| Sinif Numarasi <u>Sinif adı</u>                                                  | Tüm Sinifiar     Süresi Dolmuş Siniflar       Durum     İstatistikler     Düzenle     Kopyala                             | Aktif Sinifa<br>Sil  |
| Sinif Numarasi Sinif adi<br>11945494 Deneme YL, veya Deneme DR                   | Tüm Sinifiar     Süresi Dolmuş Sinifiar       Durum     İstatistikler     Düzenle     Kopyala       Aktr     I     I      | Aktif Sinifla<br>Sil |
| Sinif Numarasi<br>11945494 Deneme YL veya Deneme DR<br>Ekłodinijajnij kiejwo ojt | Túm Sinifiar     Súresi Dolmuş Sinifiar       Durum     İstatistikler     Düzenle     Kopyala       Axr     I     I     I | Aktif Sinifar<br>Sil |

and the second second second second second second second second second second second second second second second

### Bir önceki aşamada belirtilen sınıf üzerine tıkladığınızda aşağıdaki arka planda yer alan "ödev ekle" ekranını göreceksiniz; Ödev Ekle butonuna bastıktan sonra altta gösterilen ekran gelecektir, lütfen gösterildiği gibi devam ediniz.

#### Bu sayfa hakkında

Bu, sınıfınızın ana sayfasıdır. Sınıfınızın ana sayfasına ödev eklemek için "Ödev ekle" düğmesini tıklatın. Ödev gelen kutusunu ve bu ödeve yapılan teslimleri görmek için ödevi ya da ödeve ait "Görüntüle" düğmesini tıklatın. Ödevin "Diğer eylemler" menüsündeki "Gönder" seçeneğini tıklatarak teslimlerinizi gönderebilirsiniz.

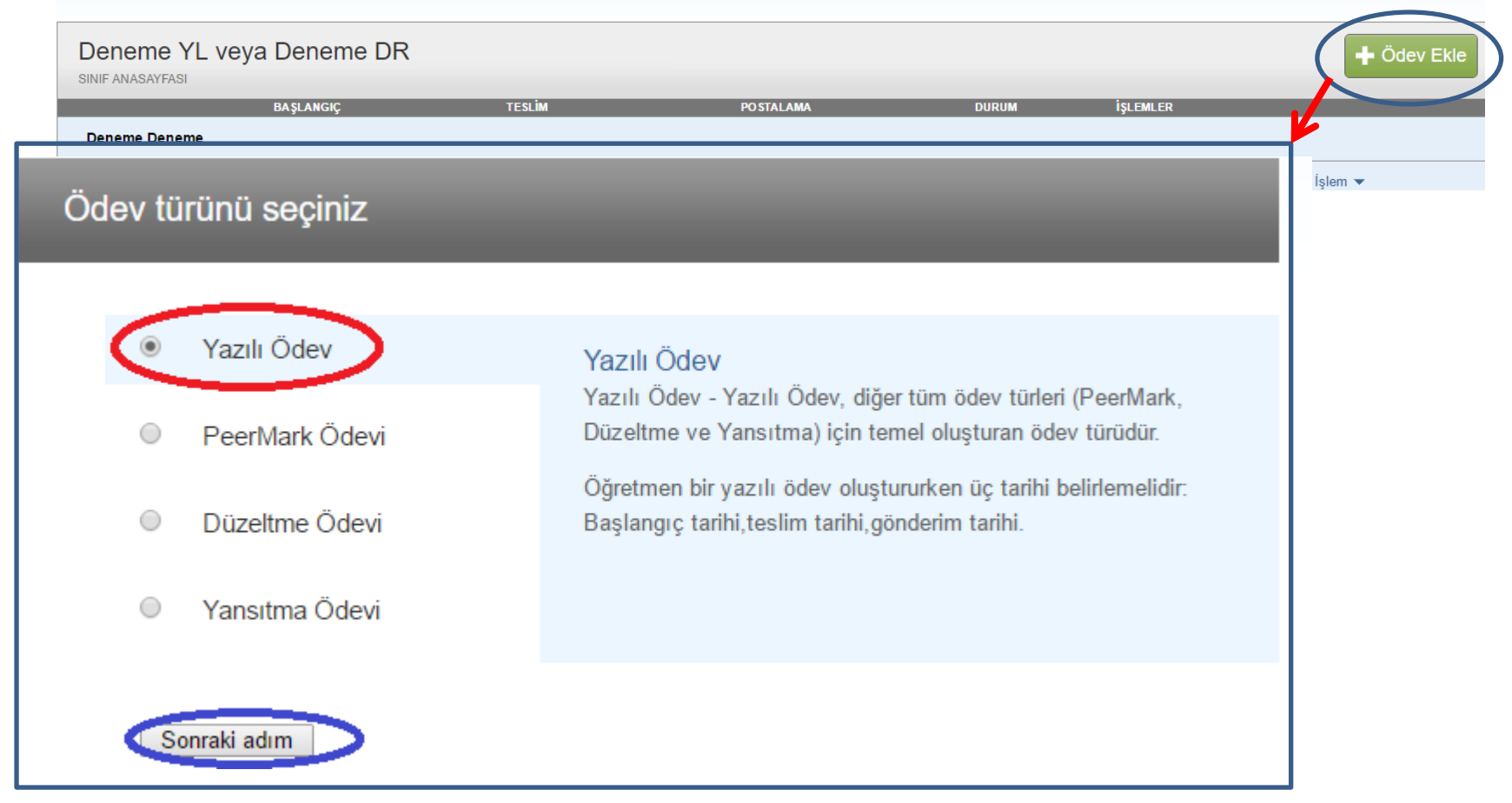

### Yeni Ödev

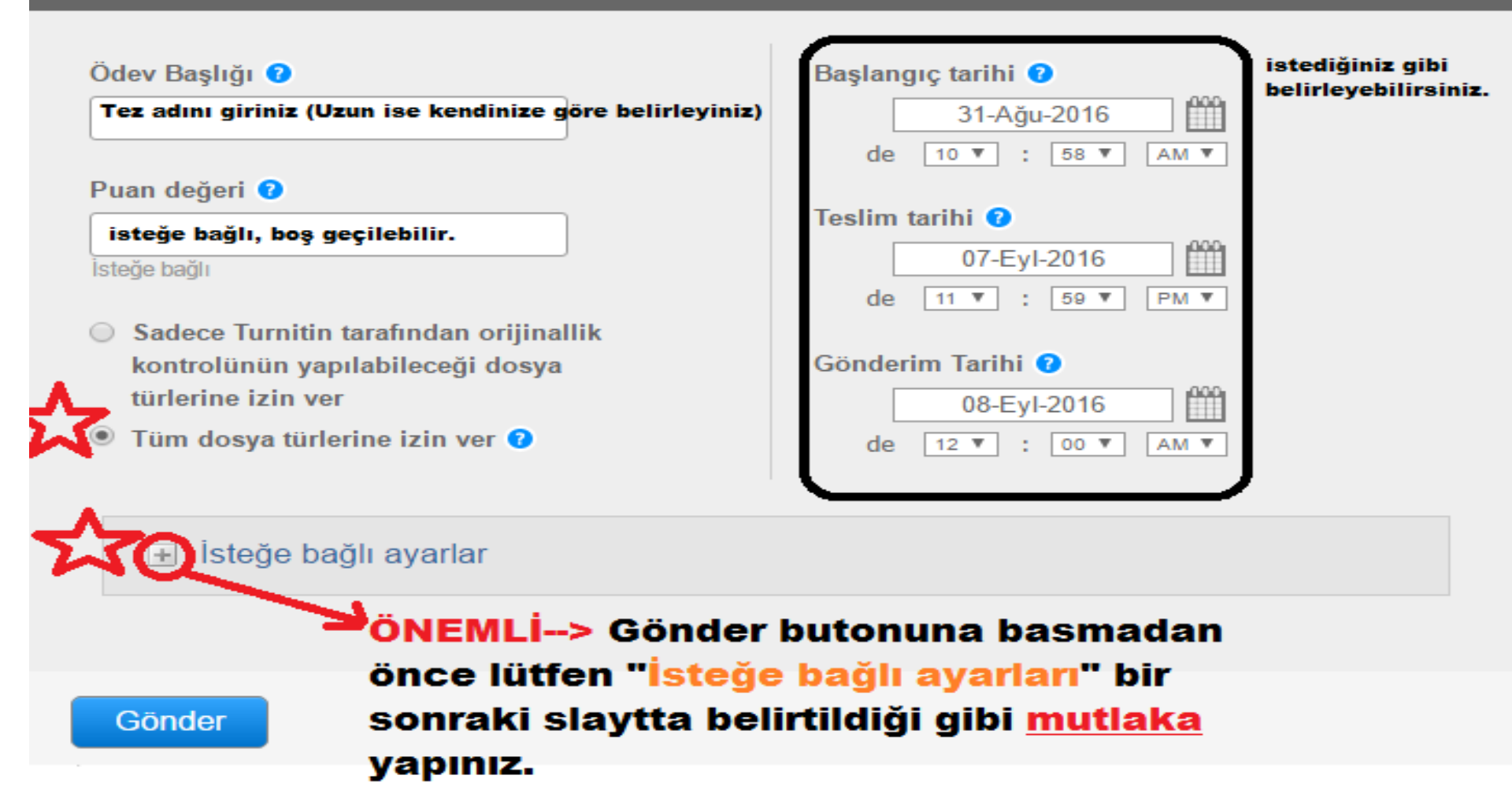

İsteğe bağlı ayarların aşağıdaki gibi yapılması gerekmektedir; aşağıdaki ayarları yaptıktan sonra en altta bulunan "GÖNDER" butonuna basınız

|                                                                                               | Ĩ          |                        |
|-----------------------------------------------------------------------------------------------|------------|------------------------|
| Teslim günü geçtikten sonra ödev gönderilmesine izin verilsin mi? 🕐                           |            |                        |
| O Evet                                                                                        | Bir à      | önceki slavtta v       |
| Hayır     Orüünallik Danarıı                                                                  | hağl       | antısına tıklar        |
| Gönderimlerin Orijinallik Raporu olusturulsun mu? 2                                           | kara       | ulacacakera, lütf      |
| <ul> <li>Evet</li> </ul>                                                                      | Kaişi      | liaşacaksilliz, luti   |
| O Hayır                                                                                       |            |                        |
| Oğrenci gönderimlerinin Orijinallik Raporlarını oluştur 🕜                                     |            | Eğer tez gözde         |
| nemen oluştur (teslim tarinine kadar raponarın uzerinde değişiklik yapmak mumkundur) 🔻 🔤      | ndon       | gerekivorsa mu         |
| cikarilein mi 2 0                                                                             | nuen       | belirtilen bu se       |
| Fvet                                                                                          |            | vüklenecek tez         |
| Havir                                                                                         |            | junda var alar (       |
| Bu ödeve gönderilen tüm yazılı ödevlerdeki alıntılar Benzerlik Endeksi' nden çıkarılsın m     | nı? 🕜      | içinde yer alan        |
| O Evet                                                                                        |            |                        |
| Hayır                                                                                         |            |                        |
| Küçük eşleşmeler çıkarılsın mı? 🕐                                                             |            |                        |
| O Evet                                                                                        |            |                        |
| Hayır                                                                                         |            |                        |
| Öğrencilerin Orijinallik Raporları'nı görmelerine izin verilsin mi? 🧿                         | ÖNE        | MLi→Tez yükleı         |
| © Evet                                                                                        | Re         | <u>oository)"olara</u> |
| e Hayır                                                                                       | turr       | nitin programının      |
|                                                                                               | tekı       | rar aynı tezi yük      |
|                                                                                               | sıkı       | ntı ile karşılaşm      |
| Arama seçenekleri: 🕡                                                                          | vin        | e buradaki avarla      |
| Øgrenci ödev deposu                                                                           | zor        | unludur)               |
| Mevcut ve arşivlenmiş internet                                                                | 201        |                        |
|                                                                                               | - F        | ğer vandaki acı        |
| CradeMark                                                                                     | den        | osu (standart n        |
| Olducividi N                                                                                  | uep<br>wit | lonmis olon toz        |
| Bu odeve bil performans degeneralime olçegirlorni eklensin mi :                               | yuk        |                        |
| Not. Ogrencier ekteki penormans degenendirme örçegini/tormu göndermeden önce içengi           | (og        | rencinizaen duze       |
| gorebnecekierdii.                                                                             | 1ste       | diğinizde) çakışr      |
| Bir performans değerlendirme ölçeği oluştur 🔹 Performans Değerlendirme Ölçeği/Form Yön        | etettin    | benzerlik göster       |
| Başlat                                                                                        | kala       | abilecektir. Lütfe     |
| Turnitin Öğretim Aracları'ndaki ödeviniz için doğru performans değerlendirme                  | <u>pap</u> | er repository)" se     |
| ölceğini bulun (Sadece İngilizce)                                                             |            |                        |
|                                                                                               | В          | uravi onavlarsaniz. "  |
| $\wedge \longrightarrow$                                                                      | d          | aha yüklemek isterse   |
| 💭 İleride başka ödevlerde tekrar kullanabilmek için, bu ayarları varsayılan ayarlarınız olara | ik o       | lacaktir" anlamini ifa |

kaydetmek ister misiniz?

Bir önceki slaytta yıldız ile gösterilen "isteğe bağlı ayarlar" Dağlantısına tıkladığınızda yandaki gibi ifadelerle Karşılaşacaksınız, lütfen yanda belirtilenleri uygulayınız.

Eğer tez gözden geçirilip sisteme yeniden yüklenmesi gerekiyorsa mutlaka aynı dosya adı ile yüklenmeli ve belirtilen bu sekme seçilmelidir <u>(HEMEN OLUŞTUR);</u> yüklenecek tezi önceden oluşturmuş olduğunuz sınıfın içinde yer alan "ödev"e aynı dosya adıyla yükleyiniz.

ÖNEMLİ→Tez yüklenmeden önce burası <u>"DEPO YOK (No</u> <u>Repository)" olarak seçilmelidir</u>. Böylelikle yüklenen TEZ turnitin programının bir parçası olmaz ve düzeltmelerden sonra tekrar aynı tezi yükleyip kontrolden geçirdiğinizde herhangi bir sıkıntı ile karşılaşmazsınız (aynı tezi tekrar incelemek isterseniz yine buradaki ayarlar kısmında "depo yok" ibaresini işaretlemek zorunludur).

- Eğer, yandaki açılan sekmede yer alan "standart yazılı ödev deposu (standart paper repository)"'u seçip tezi yüklerseniz, yüklenmiş olan tez farklı bir dosya adıyla tekrar yüklendiğinde (öğrencinizden düzeltme isteyip aynı kişinin tezini tekrar taramak istediğinizde) çakışma/benzerlik oranı yüklediğiniz tez ile büyük birnbenzerlik gösterecek ve bu durumda tez sahibi zor durumda kalabilecektir. Lütfen, <u>"standart yazılı ödev deposu (standart</u> paper repository)" sekmesini seçmeyiniz.

Burayı onaylarsanız, "oluşturduğunuz bu sınıf içerisine daha sonra bir tez daha yüklemek isterseniz, yükleyeceğiniz teze ait ayarlar bu ayarlargile aynı olacaktır" anlamını ifade etmektedir. İsteğe bağlıdır. Bir önceki slayttaki ayarları yapıp "gönder" dedikten sonra aşağıdaki ekran gelecektir ve burada tez yükleme işlemi için "daha fazla işlem menüsü" altındaki "Gönder" seçeneğini tıklamanız gerekmektedir.

| rnitin                                                               |                                                                                                    |                                          |                                         |                              |                                |                                                               |
|----------------------------------------------------------------------|----------------------------------------------------------------------------------------------------|------------------------------------------|-----------------------------------------|------------------------------|--------------------------------|---------------------------------------------------------------|
| vler Öğrenci                                                         | ler Not Defteri Kütüphanel                                                                          | ler Takvim Tartışma                      | Fercihler                               |                              |                                |                                                               |
| TÜLENİYOR: ANA:                                                      | SAYFA > DENEME YL VEYA DENEME D                                                                     | R                                        |                                         |                              |                                |                                                               |
| Tebrikler! İlk ödevi                                                 | nizi oluşturdunuz. Öğrenci eklemek                                                                  | veya öğrenci listesini görüntülemek için | yukarıdaki "öğrenciler" sekmesine tıkla | iyiniz.                      |                                |                                                               |
| inızın ana sayfas<br>r" seçeneğini tıkla<br>eneme YL<br>F ANASAYFASI | ıdır. Sınıfınızın ana sayfasına ödev e<br>atarak teslimlerinizi gönderebilirsiniz<br>veya Deneme DR | klemek için "Ödev ekle" düğmesini tıklal | in. Ödev gelen kutusunu ve bu ödeve     | vapılan teslimleri görmek iç | n ödevi ya da ödeve ait "Görür | ntüle" düğmesini tıklatın. Ödevin "Diğer eylemler" n<br>H Öde |
| anama Danama                                                         | BAŞLANGIÇ                                                                                           | TESLİM                                   | POSTALAMA                               | DURUM                        | İŞLEMLER                       |                                                               |
| ÖDEV                                                                 | 02-Sub-2016                                                                                         | 09-Sub-2016                              | 10-Sub-2016                             | 0 / 0<br>göndemidi           | Görünüm                        | Daha Fazia İşlem 🔻                                            |
|                                                                      |                                                                                                    | 11 15 25 Auto-Auto-                      |                                         | 1.01.                        | /                              | Ayarları düzenle<br>Gönder<br>Odevi sil                       |

Ali Las I Kullanici Hildisi I Mesailar I Onfeimen 🗸 I Illikke 🗸 I Hoadman I 🕧 Yardii

## Tez yükleme için gerekli bilgiler doldurulup yükleme işlemine devam edilir.

| Ödevler Öğrenciler Not Defteri Kütüphaneler Tal                | kvim Tartışma Tercihler                     |  |
|----------------------------------------------------------------|---------------------------------------------|--|
| GÖRÜNTÜLENİYOR: ANASAYFA > DENEME YL VEYA DENEME DR > DENEME D | ENEME                                       |  |
|                                                                |                                             |  |
| Gönder: Tek Dosya Yüklemesi •                                  |                                             |  |
|                                                                |                                             |  |
| Yazar                                                          |                                             |  |
| Kayıtlı olmayan öğrenci 🔹                                      | TEZ yükleme işlemi için yandaki bilgileri   |  |
| Adı                                                            | doldurmanız gereklidir ve;                  |  |
| Deneme1                                                        | Dosva boyutu 20 MB'den kücük olmalıdır.     |  |
| Soyadı                                                         | Yükelencek TEZin maksimum 400 sayfa         |  |
| Deneme2                                                        | uzunlukta olması ayrıca önem arzetmektedir. |  |
| Gönderi Başlığı                                                |                                             |  |
| Deneme3                                                        |                                             |  |
|                                                                | L J                                         |  |
| Gönderdiğiniz dosya hiçbir depoya eklenmeyecek.                |                                             |  |
|                                                                |                                             |  |
| Ne gönderebilirim?                                             |                                             |  |
| Tumitin' e vükleceðiniz dosvavi secin:                         |                                             |  |
| Bu bilgisavardan sec                                           |                                             |  |
|                                                                | TEZ vükleme                                 |  |
| V Dropbox'dan seç                                              |                                             |  |
| 🝐 Google Drive'dan seçin                                       |                                             |  |
|                                                                |                                             |  |
|                                                                |                                             |  |
| Yükle Iptal                                                    |                                             |  |

## Yüklenen tezin bilgileri aşağıda yer alan ekrandaki gibi görünmektedir.

| turnitin                                                                                                    |                                                                                                    |    |
|----------------------------------------------------------------------------------------------------|----------------------------------------------------------------------------------------------------|----|
| Ödevler Öğrenciler Not Defteri Kütüphaneler                                                                                            | Fakvim Tartışma Tercihler                                                                                                    |    |
| GÖRÜNTÜLENIYOR: ANASAYFA > DENEME YL VEYA DENEME DR > DENEMI                                                                           | DENEME                                                                                                    |    |
| Gönder: Tek Dosya Yüklemesi                                                                                                    | ADIM I I I I I I I I I I I I I I I I I I                                                                                                    |    |
| Göndermek istediğiniz dosyanın bu olduğun                                                                                              | u onaylayın.                                                                                                    |    |
| Yazar:<br>Deneme1 Deneme2                                                                                                    | « Sayfa 1 »                                                                                                    |    |
| Ödev başlığı:<br>Deneme Deneme<br>Gönderi başlığı:<br>Deneme3<br>Dosya adı:<br>deneme.docx<br>Dosya boyutu:<br>11.79K<br>Sayfa sayısı: | <ul> <li>New York</li> <li>M' the YYEA karman with Weakmen Yorken Yorken</li></ul> |    |
| Kelime sayısı:<br>236<br>Karakter sayısı:                                                                                              | Advantant                                                                                                    |    |
| 1677<br>Cnayla iptal                                                                                                    | edikten sonra ekranda teze ait bilgiler<br>ar görünecektir. Sonraki adım için<br>utonuna tıklayınız.                                                                                                    | 12 |

incegia ogici

Tez yükleme işlemi tamamlanmış bulunmaktadır. Aşağıda yer alan "ödev kutusuna git" butonuna tıklayınız ve bir sonraki aşamada yer alan ekrana geliniz..

All Los Aulianici Bigisi Mesajar

Oge

| TÜLENIYOR: ANASAYFA > DENEME YL VEYA DENEME DR > DENEME | DENEME                                                                                                    |                                                         |            |
|---------------------------------------------------------|----------------------------------------------------------------------------------------------------|---------------------------------------------------------|------------|
| önder: Tek Dosva Yüklemesi                              |                                                                                                    |                                                         |            |
|                                                         |                                                                                                    |                                                         |            |
| T1111001100010000000000000000000000000                  |                                                                                                    |                                                         |            |
| Tebrikleri Gonderiminiz tamamlandi. Bu sizir            | i dijital makbunuzdur. Bu makbuzu Dok                                                                                                    | iman                                                    |            |
| Goruntuleyicide yazdırabilirsiniz.                      |                                                                                                    |                                                         |            |
| Yazar:<br>Deneme1 Deneme2                               | ≪ Sayfa 1 ≫                                                                                                    |                                                         |            |
| Ödev başlığı:                                           | Res Table                                                                                                    |                                                         |            |
| Gönderi başlığı:                                        | (10) No.1 Viti Aparessa H. Sanitana K. Sanitana S. Kashin and K. Sanitana S. Sanitana S                |                                                         |            |
| Deneme3                                                 | Mandate Excession in the State (20) Theory arenge bairs cause (and<br>industries the state), while, alternative and an area (and an alternative<br>schedulers) and the state of the state schedulers are able of the state<br>and the state of the state of the state of the schedulers in the scheduler intervent.                                                                                                    |                                                         |            |
| Dosya adi:<br>deneme.docx                               | Comparison from common<br>its length controls in the common length build wonders research and the<br>Federations Assets, Ange Markan (Matter Ingenerates in the being plasma the<br>commonly second and <sup>10</sup> perception common.                                                                                                    |                                                         |            |
| Dosya boyutu:<br>11.79K                                 | 1.9 Such Vision C. Vision Theory States and States and C. Santana and C. Santana and S. Santana and Santana and Santana and Sa                |                                                         |            |
| Sayfa sayısı:<br>1                                      | 4. Strands for an end in large transmit payment strategy, strategistic of datase<br>payments. 5. Strands For payment (5. Strandsmither) <sup>10</sup> and a largest relative that<br>Strategistication theory in the strategistic strategistic strategistic strategistic strategistic<br>Strategistication theory in the strategistic strategistic strategistic strategistic strategistic<br>features between theory in the strategistic strategistic strategi |                                                         |            |
| Kelime sayısı:<br>236                                   | athinting                                                                                                    |                                                         |            |
| Karakter sayısı:<br>1677                                |                                                                                                    |                                                         |            |
| Gönderim Tarihi:<br>02-Şub-2016 4:13 PM EET             |                                                                                                    |                                                         |            |
|                                                         |                                                                                                    | TEZ yükleme işlemi başarıyla tamamlandıktan sonra burad | laki "ödev |

--Tez gönderimi tamamlandıktan sonra sistem otomatik olarak tezi işlemden geçirmekte ve birkaç dakika içinde (tezin İÇERİK boyutuna göre değişebilir; 15-20 dk veya saatler sürebilir) bir orijinallik raporu oluşturmaktadır. Aşağıdaki ekran, eklediğiniz tezin Turnitin veri havuzunda tarandığı, kontrol edildiği ekrandır. Buradaki <u>"benzerlik"</u> sekmesi altında eklediğiniz tezin analiz sonucu kısa zaman sonra (tezin içerik boyutuna göre değişiklik gösterebilir) yüzdelik oran ile aşağıdaki gibi belirecektir.

- Lütfen acele etmeyiniz, benzerlik sonucu ekranda belirene kadar bekleyiniz ve silik rapor ikonu (bir sonraki slaytta muhtemel çıkacak simgeler anlatılmaktadır) raporun henüz oluşturulmadığını gösterir. Ara ara tarayıcınızın yenile düğmesine tıklayınız veya f5 tuşuna basınız.

#### **UYARI:** TEZ ANALİZ SONUCUNUZ TEZİ YÜKLER YÜKLEMEZ ÇIKMAYABİLİR; ÇÜNKÜ TEZİNİZ TURNİTİN'İN VERİ HAVUZUNDA BULUNAN TÜM KAYNAKLAR VE MİLYARLARCA WEB DOKÜMANI İÇERİSİNDE ANALİZDEN GEÇMEKTEDİR. BUNDAN DOLAYI ACELE ETMEYİNİZ VE LÜTFEN SONUCUN ÇIKMASINI BEKLEYİNİZ, YUKARIDA DA BELİRTİLDİĞİ GİBİ BİLGİSAYARINIZDAN F5 TUŞUNA BASARAK SAYFAYI ARA ARA YENİLEYİNİZ.

| Odevler                              | Öğrenciler Not De                                         | ten Kutuphaneler Takvim Tar                         | tigma Tercitiler                                               |                                                         |                                                                                                    |
|--------------------------------------|-----------------------------------------------------------|-----------------------------------------------------|----------------------------------------------------------------|---------------------------------------------------------|----------------------------------------------------------------------------------------------------|
| SRONTOLI                             | ENIYOR: ANASAYFA > ORNEK >                                | DENE                                                |                                                                |                                                         |                                                                                                    |
| u sayfa<br>/ sizin öde<br>ajturulmar | hakkında<br>v gelen kutunuzdur. Bir ödevi<br>mış demektir | jörüntülemek için, ödev başlığına tıklayın. Orijina | dik Raponı'nu görmek için, ben                                 | ızelik kolonundaki orijinallik rapo                     | ru ikonuna tiklayın. Bu ikon tiklanabilir dunımda değilse, orijinallik raporu henüz                                                      |
| ene<br>Elen ku                       | TUSU   GÖRÜNTÜLENİYO                                      | t YENÍ ÖDEVLER 🔻                                    |                                                                |                                                         |                                                                                                    |
| Dosyayi                              | Gönder                                                    |                                                     |                                                                |                                                         | GradeMark Raporu   Ödev ayarlarını düzenle   E-posta bildirme                                                                            |
| 0.9                                  | AZAR                                                      | BAJLIK                                              |                                                                | BENZERLİK                                               | UANLA CEVAF DOSYA ODEV NUMARASI TARIH                                                                                                    |
|                                      | eneme Denemedeneme                                        | denemedenemedenemedener                             | nedenemedeneme                                                 | %40                                                     | Yukarıdaki belirtilenlerden sonra<br>karşınıza gelecek olan teze ai<br>benzerlik oranı buradaki gib<br>belirecektir. Benzerlik oranınızı |
|                                      |                                                           |                                                     | Tell Hann & 1998 - 2010 Tump<br>Kulanim Pattages — Quitte Stur | in, LLC, Täre Hahlan Bahlulo<br>Iapresi – Vanton Masara | üzerine tıkladıktan sonra ayrı bi<br>pencere açılacaktır, açılan ekra                                                                    |

<u>16. slaytta anlatılmaktadır.</u>

## Bir önceki slaytta belirtilenler doğrultusunda, tezinizin analiz sonucunun çıkacağı aşağıdaki ekranda yer alan "benzerlik" sütununda görülebilecek simgelerin anlamı şöyledir:

| 🕖 Turniti                       | n ×                                                                        |                                                                    |                                   |                          |                                                        |                                                 |                                                                          | -                                           | - 0                              | Х                   |
|---------------------------------|----------------------------------------------------------------------------|--------------------------------------------------------------------|-----------------------------------|--------------------------|--------------------------------------------------------|-------------------------------------------------|--------------------------------------------------------------------------|---------------------------------------------|----------------------------------|---------------------|
| $\leftrightarrow \rightarrow 0$ | C 🔒 🔒 https://www.tur                                                      | nitin.com/t_inbox.asp?aid=511                                      | 40420⟨=tr&session-                | id=8a0419                | )<br>ff27a3a9d815ad3e43                                | 86b242c7                                        |                                                                          |                                             | Q                                | 3 =                 |
| tur                             | nitin                                                                      |                                                                    |                                   |                          | A                                                      | li Tas   Kullanıcı Bilgis                       | si   Mesajlar   Öğretmen ▼   Türkçe                                      | e▼   Roadmap   (                            | ⑦ Yardım                         | çıkış <sub>ri</sub> |
| Ödevler                         | Öğrenciler Not Defteri                                                     | Kütüphaneler Takvim T                                              | artışma Tercihler                 |                          |                                                        |                                                 |                                                                          |                                             |                                  |                     |
| GÖRÜNTÜ                         | LENİYOR: ANASAYFA > ÖRNEK > DEN                                            | E                                                                  |                                   |                          |                                                        |                                                 |                                                                          |                                             |                                  |                     |
| Bu sayfa                        | a hakkında<br>Iav gelen kutunuzdur. Bir ödevi gör                          | üntülamak isin öday baslığına tıklayın (                           | Orijinallik Danaru'nu gërmak isin | hanzalik kala            | aundaki orijinallik ranoru iko                         | nuna tiklavin. Du ikan t                        | uklanabilir durumda dažilaa, arijinallik r                               | noru honüz olusturu                         | Imamic                           |                     |
| demektir.                       | Tez yükle                                                                  | ndikten sonra eğer " <u>sadec</u>                                  | <u>ce iki çizgi" g</u> örünür     | Denzenk kolo             | Tez yüklendikte                                        | en sonra eğe<br>stemde tarar                    | r "ç <u>erçeve içerisinde</u><br>dığını göstermektedi                    | <mark>beliren iki ç</mark><br>r. lütfen bek | <mark>izgi"</mark> va<br>deviniz | nr<br>Ve            |
| <b>dene</b><br>GELEN KI         | <u>sf. olması</u><br>anlatılan<br>JTUSU   GÖRÜ <mark>NTÜLENİYOR: YE</mark> | i gereklidir, bu gibi durum<br>uygulamayı yapınız.<br>Nİ ÖDEVLER T | larda en son slaytta              |                          | ara ara sayfayi<br>tarayıcınızdaki<br>iceriğindeki tab | yenileyiniz (l<br>yenile düğm<br>blo. sekil vb. | klavyeden F5 tuşuna k<br>esine basınız). Teziniz<br>göre sonucun cıkması | in boyutuna<br>in boyutuna<br>zaman alal    | a,<br>bilecekt                   | tir.                |
| Dosyay                          | n Gönder                                                                   |                                                                    |                                   | /                        | 1                                                      |                                                 | GradeMark Raporu   Ödev ayarların                                        | ıı <mark>düzenle  </mark> E-posta           | bildirmeyenl                     | ler                 |
|                                 | YAZAR                                                                      | BAŞLIK                                                             | BENZERLÍK                         | PUA                      | NLA CEVAP                                              | DO \$YA                                         | ÖDEV NUMARASI                                                            | TARÍH                                       |                                  |                     |
|                                 | Denem1 Deneme2                                                             | deneme3                                                            |                                   | χ                        |                                                        | ۵                                               | 694729735                                                                | 10-Ağu-2                                    | 2016                             |                     |
|                                 | Denem1 Deneme2                                                             | deneme4                                                            |                                   |                          | •                                                      | ٥                                               | 694730017                                                                | 10-Ağu-2                                    | 2016                             |                     |
|                                 | Denem1 Deneme2                                                             | deneme5                                                            | %                                 | / /                      | · · · ·                                                | ۵                                               | 694730604                                                                | 10-Ağu-2                                    | 2016                             |                     |
|                                 |                                                                            |                                                                    |                                   |                          |                                                        |                                                 |                                                                          |                                             |                                  |                     |
|                                 |                                                                            |                                                                    | X                                 | Bir üst                  | ündeki örnekte                                         | belirtilenler                                   | den sonra çıkacak ola                                                    | n simgedir                                  |                                  |                     |
|                                 |                                                                            |                                                                    |                                   | ve <u>artı</u><br>benzer | <u>k tezinizin benz</u><br>lik oranının üze            | <mark>erlik oranını</mark><br>erine tıklavın    | <mark>n çıktığını göstermekt</mark><br>ız ve hir sonraki slavtt          | <mark>edir</mark> ; çıkan<br>a              |                                  |                     |
|                                 |                                                                            |                                                                    |                                   | belirti                  | enleri uygulayır                                       | niz.                                            | iz ve bil somaki slayti                                                  |                                             | J                                |                     |

Yüzde olarak çıkan benzerlik sonucunun üzerine tıkladığınızda aşağıdaki ekrana benzer bir görünüm ile karşılaşacaksınız. Bu ekran çok önemlidir ve burayı nasıl okumanız gerektiğine dair bilgiler aşağıda belirtilmektedir:

| dene - TESLİM TARİHİ16-Ağu-2016 🔹      |                                                                      | Å Roadm | ар                            |                        | •      |
|----------------------------------------|----------------------------------------------------------------------|---------|-------------------------------|------------------------|--------|
| iginality GradeMark C PeerMark d       | lenemedenemedenemedenemedenemedene<br>Deneme denemedeneme tarafından | eme tu  | rnitin D                      | %40<br>DENZED          |        |
|                                        |                                                                      | 7       | Eşleşmeyi                     | i Gözden Geçir         |        |
| ede 1 YÜKLENEN T                       | EZINIZE AIT ALAN                                                     |         | •                             |                        |        |
| Kütüphane ve Dokümantasyon Daire       | Başkanlığı, 26.07.1991 tarih ve 20941 sayılı R                       | esmi    | 1 www.de                      | eu.edu.tr              | %26    |
| Gazete'de yayınlanan "Dokuz Eylül      | Üniversitesi Kütüphaneler Yönetmeliği" ne                            | göre    | I memerik                     | aynagi                 | /0_0   |
| kütüphanecilik çalışmalarını yürütmekt | edir.                                                                |         | 2 www.so                      | cribd.com              | %4     |
| Merkez Kütüphane, Kaynaklar kamp       | usundaki binasına Nisan 2003 de taşınmıştır.                         | Yeni    | Internet k                    | aynağı                 | 70-    |
| binaya Fen-Edebiyat Fakültesi, İşletm  | e Fakültesi, Mimarlık Fakültesi, Atatürk İlkele                      | ri ve   | o www.al                      | killikutuphanesis      | 0/ 2   |
| İnkılap Tarihi Enstitüsü ve Mühendisli | k Fakültesinin kütüphane koleksiyonları eklenmiş                     | tir.    | J Internet k                  | aynağı                 | 705    |
| Fakülte, Yüksekokul ve Enstitüler      | de açılmış olan birim kütüphaneleriyle bir                           | rlikte  | A www.ku                      | utuphane.deu.e         | 0/ 0   |
| Üniversitemizde toplam 13 kütüpha      | ne bulunmaktadır. 2010 Ocak'ta İktisadi ve                           | İdari   | 4 Internet k                  | aynağı                 | %Z     |
| Bilimler Fakültesi Kütüphanesi, 2010   | ) Şubatin Foça Reha Midilli Turizm İşl. ve                           | Otel.   | r library i                   | ivte edu tr            | 0/4    |
| Yüksekokulu kütüphanesi açılmıştır.    | Merkez Kütüphane binasında 2010 Haziran'da                           | DEÜ     | 5 Internet k                  | aynağı                 | %1     |
| Avrupa Dokümantasyon Merkezi, 20       | )11 Mart'ta Salih Özbaran Tarih Kitaplığı hiz                        | mete    | <ul> <li>Eatibilit</li> </ul> | lniversity' ne dö      |        |
| başlamıştır. 2011 Mart ayında Seferih  | iisar F. Hepkon Sosyal Bilimler MYO kütüpha                          | inesi,  | 6 Öğrenci                     | ödevi                  | %1     |
| 2013 Aralık'ta Bergama MYO kütüp       | hanesi açılmıştır. Ayrıca Türkiye İstatistik Ku                      | rumu    |                               |                        |        |
| İzmir Bölge Müdürlüğü'nün kütüphan     | nesi devir alınarak 2013 yılında Merkez kütüpha                      | inedø   | 7 lib.bask<br>Internet k      | kent.edu.tr<br>(aynağı | %1     |
| hismete sunulmuştur. Gazeteci-yaza     | r merhum Yaşar Tufan Aksoy'un 2206 J                                 |         |                               | 0                      | _      |
|                                        | SATHA: 2/10 Q                                                        |         |                               | Salt-Metin             | Raporu |

Bu alan, tez içeriğinin yandaki eşleşmelere karşılık gelenlerle renklendirilerek gösterildiği alandır; karşılıklı olarak gözden geçirmeniz mümkündür. Sistemin bulmuş olduğu <u>eşleşmelere kişi atıfta bulunmuş mu bulunmamış mı</u> bunun kontrollerinin yapıldığı alandır ve <u>tezde intihal olup olmadığına karar verilecek olan</u> <u>alan burasıdır</u>, önem arz etmektedir (21.slaytta detay verilmiştir).

Bu simgeye tıklayarak enstitünüzün belirlediği kriterlere göre <u>filtre</u>lemeler yapabilirsiniz. Bir sonraki **sla**ytta anlatılmaktadır.

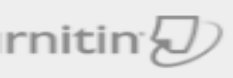

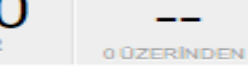

O Yeni Rapor

Salt-Metin Raporu

Filtreler & Ayarlar

#### FILTRELER

Alıntıları Çıkar

#### Bibliyografyayı Dışarda Bırak

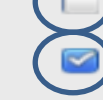

Bibliyografya çıkarıldığında benzerlik yüzdesi, sadece kalan içerik baz alınarak tekrar hesaplanacaktır. Daha Fazla Bilgi

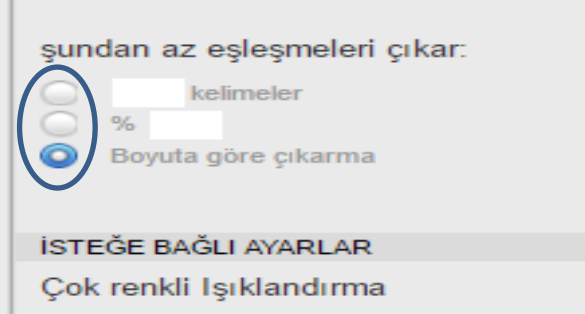

Deăistir

----

**DİKKAT:** Soldaki filtrelemeler örneklendirme açısından işaretlendirilmiştir, lütfen enstitünüzün yönergesine göre kutucuklar üzerinde filtremeler yapınız.

Sol taraftaki filtrelemeler kısmında bazı değişiklikler yaparak teze ait benzerlik oranını düzenleyebilirsiniz. Değişikliklerin geçerli olabilmesi için aşağıdaki "değiştir/apply changes" butonuna basmanız yeterlidir. Değiştir dedikten sonra benzerlik oranında değişiklikler olabilecektir.

Sonrasında yaptığınız değişikliklere dair yeni çıktı almak isterseniz yine bir sonraki slaytta yer alan kısımdan çıktısını alabilmeniz mümkündür.

**NOT1:** Estitülerinizin belirlediği kriterlere göre düzenlemeler yapabilirsiniz. Eğer enstitünüz **"alıntılar hariç**" veya **"alıntılar dahil**" kriterleri ile bir benzerlik testi istedi ise, yandaki ilgili olan kutucuğu (alıntıları çıkar kutucuğu) işaretleyerek tekrardan benzerlik oranlarını çıkartabilirsiniz.

**NOT2:** Yandaki ekranda gerekli düzenlemeleri yaptıktan sonra mutlaka "<u>değiştir</u>" butonuna tıklayınız; yeni rapor butonuna kesinlikle tıklamayınız.

Benzerlik analiz sonucu üzerinde yaptığınız işlemler bittiyse, aşağıdaki butondan tezinizin benzerlik sonuç raporunu PDF olarak bilgisayarınıza kaydedebilir ve bir sonraki slaytta anlatıldığı gibi <u>PDF'deki "orjinallik raporunun</u>" çıktısını alabilirsiniz.

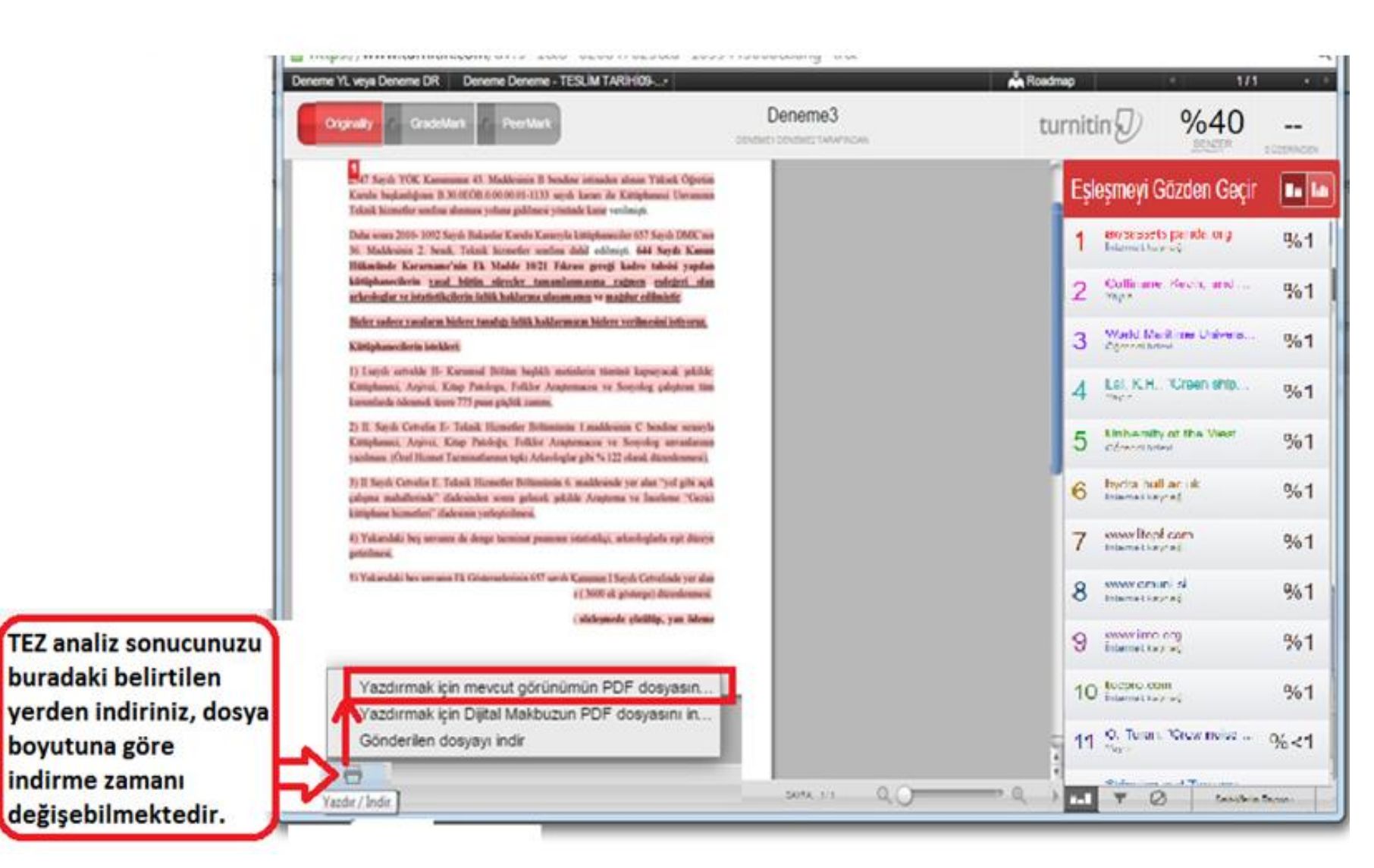

osya Düzenle Görünüm Pencere Yardım

| Yerinleri 🛛 🕅                                                                                                    | NOT→Bir önceki slav<br>indirdikten sonra inen<br>sekmedeki "artı" işare<br>karşınıza tezin orijinall<br>ve bu kısımdan başlayı | tta anlatıldığı gibi ilgili yerden benze<br>PDF dosyasını açınız ve açılan PDF do<br>tine basınız ve hemen altında açılan<br>ik rapor kısmı gelecektir; çıktısını ala<br>arak bittiği sayfaya kadar olan yerin ç                                                                                                    | Andar Yo<br>erlik testinize ait çıktıyı bilgisayarınıza<br>osyasının sol tarafında bulunan ikinci<br>"originality report" yazısına tıklayınız ve<br>acağınız raporun başlangıç sayfası burası olac<br>çıktısını yazıcınızdan alabilirsiniz. |
|----------------------------------------------------------------------------------------------------|----------------------------------------------------------------------------------------------------|----------------------------------------------------------------------------------------------------|----------------------------------------------------------------------------------------------------|
| -Mirasin-Yonetimind<br>e-Yeni-Meydan-Oku<br>malar<br>+ Bilgi-icerikli-Kulturel<br>-Mirasin-Yonetimind<br>e Keni-Meydan-Oku<br>malar | Ver Imleri                                                                                                    | 34 7 35 REST & REST & R | Arada                                                                                                    |
|                                                                                                    | -Mirasin-Yonetimind<br>e-Yeni-Meydan-Oku<br>malar<br>P ORIGINALITY<br>REPORT                                                   | PRMARY SOURCES  Www.bby.hacettepe.edu.tr                                                                                                    | 256 words - 4%                                                                                                    |

10

## Tez Benzerlik Oranını/Benzerlik Raporunu Nasıl Yorumlamam Gerekiyor?

• Sayın İlgili,

Benzerlik testinden geçirdiğiniz ilgili tezin benzerlik oranını yorumlarken aşağıdaki noktaya dikkat etmeniz gerekmektedir:

Benzerlikten geçirdiğiniz tezin içeriğinde, benzerliklerin üzeri birbirinden farklı renklerle gösterilmektedir, tezdeki bu renkleri incelediğinizde tezin sahibi eğer ilgili benzerliğin olduğu "cümleye" atıfta bulunmuş ise bir problem yoktur; fakat tez sahibi ilgili "cümleye/ifadeye" hiçbir şekilde atıfta bulunmamış ise kişi gerçekten intihal yapmış demektir. Bu durumu aşağıda bir örnek ile açıklamak mümkündür:

# Yukarıdaki açıklamaya bir örnek:

iletişim araçlarının, bireylerin toplumsal gerçek hakkındaki tasavvurlarını nasıl inşa ettiklerini de analiz etmektedir.7 Gündem kurma yaklaşımı medyanın, siyasetçilerin ve kamunun karşılıklı olarak birbirlerini etkilediğini varsayar <sup>6</sup> Gündem belirleme kitle iletişim araçlarının halk üzerinde etkili olabileceğinin olası yollarından biridir ve medyanın haberleri sunuş yoluyla, halkın düşündüğü ve konuştuğu konuları belirlediği düşüncesine dayanmaktadır, <sup>9</sup>

örnekte de görüldüğü gibi, benzerlik taraması sonucunda sistem ilgili doküman üzerinde benzerlikleri bulmuştur ve renklendirmiştir. İlgili kişi de bu ifadelere/cümlelere gerekli atıfı vermiştir. Sistemin bulduğu bu benzerlikte yazarı sıkıntıya sokacak bir şey bulunmamaktadır; çünkü gerekli atıfı vermiştir. Bir önceki slaytta da belirtildiği gibi, eğer yazar buralara hiçbir atıf vermemiş olsaydı, bu durum intihal olarak değerlendirilirdi.

# 15.Slaytta belirtilen 400'den fazla sayfa sayısı olması durumunda yüklediğiniz sayfada görülebilecek <u>sadece iki çizgili</u> simgede yapılması gerekenler

Eğer yüklediğiniz tezin sayfa sayısı 400'den fazla ise lütfen aşağıdakileri yaparak tekrar tezinizi kontrolden geçiriniz:
 Yüklediğiniz tezin; maksimum sayfa sayısı 400, maksimum boyutu 40 mb olmalıdır. Eğer bu kriterleri aşan bir tezi sisteme yüklediyseniz 14.slaytta da belirtildiği gibi sadece iki çizgi belirecektir ve bundan dolayı da herhangi bir benzerlik sonucu da çıkmayacaktır. Bu gibi durumlarda tezi parçalayarak yüklemeniz gerekmektedir. Buna dair hesaplamayı da aşağıdaki sisteme göre yapabilirsiniz.

#### Aşağıdaki örnek gibi hesaplamayı yapabilirsiniz.

Benzeyen kelimeleri bulmamız için yaptığımız hesaplamamız şu şekilde:

| İlk part toplam kelime sayısı (A)    | X | İlk part benzerlik oranı    | %11    | <i>= 6713</i>     |
|--------------------------------------|---|-----------------------------|--------|-------------------|
| İkinci part toplam kelime sayısı (B) | X | İkinci part benzerlik oranı | %8     | <del>= 3225</del> |
| Üçüncü toplam kelime sayısı (C)      | X | Üçüncü part benzerlik ora   | ını %7 | <i>= 4287</i>     |

+

#### Toplam Benzeyen kelime sayısı (D) = 14225

#### Tezdeki toplam kelime sayısı: 162594

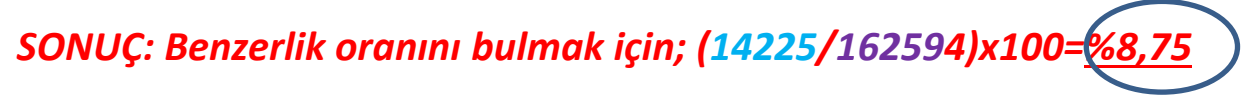

Not: Belirtilen kelime sayıları, yüklenen partlardaki çıkan kelime sayılarını ifade etmektedir.

Turnitin ile ilgili daha fazla bilgi için buraya tıklayınız→ http://www.kutuphane.deu.edu.tr/tr/turnitin-tez-intihal-analizprogrami/

#### !!!->UYARI<-!!!

Farklı doküman türlerinizi (makale vb.) Turnitin ile intihal analizinden geçirmeyiniz; TEZ haricindeki dokümanlarınızın kontrolünü iThenticate intihal Analiz Programı'ndan yapınız!!! <u>ithenticate için tıklayınız</u>